## 商户报名表填写指南——商户编码查找流程

第一步:交易测试。请商家打开手机上云闪付 app,展示"收付款"码(如下图),用 POS 扫码做一笔 0.01 元交易。如下图

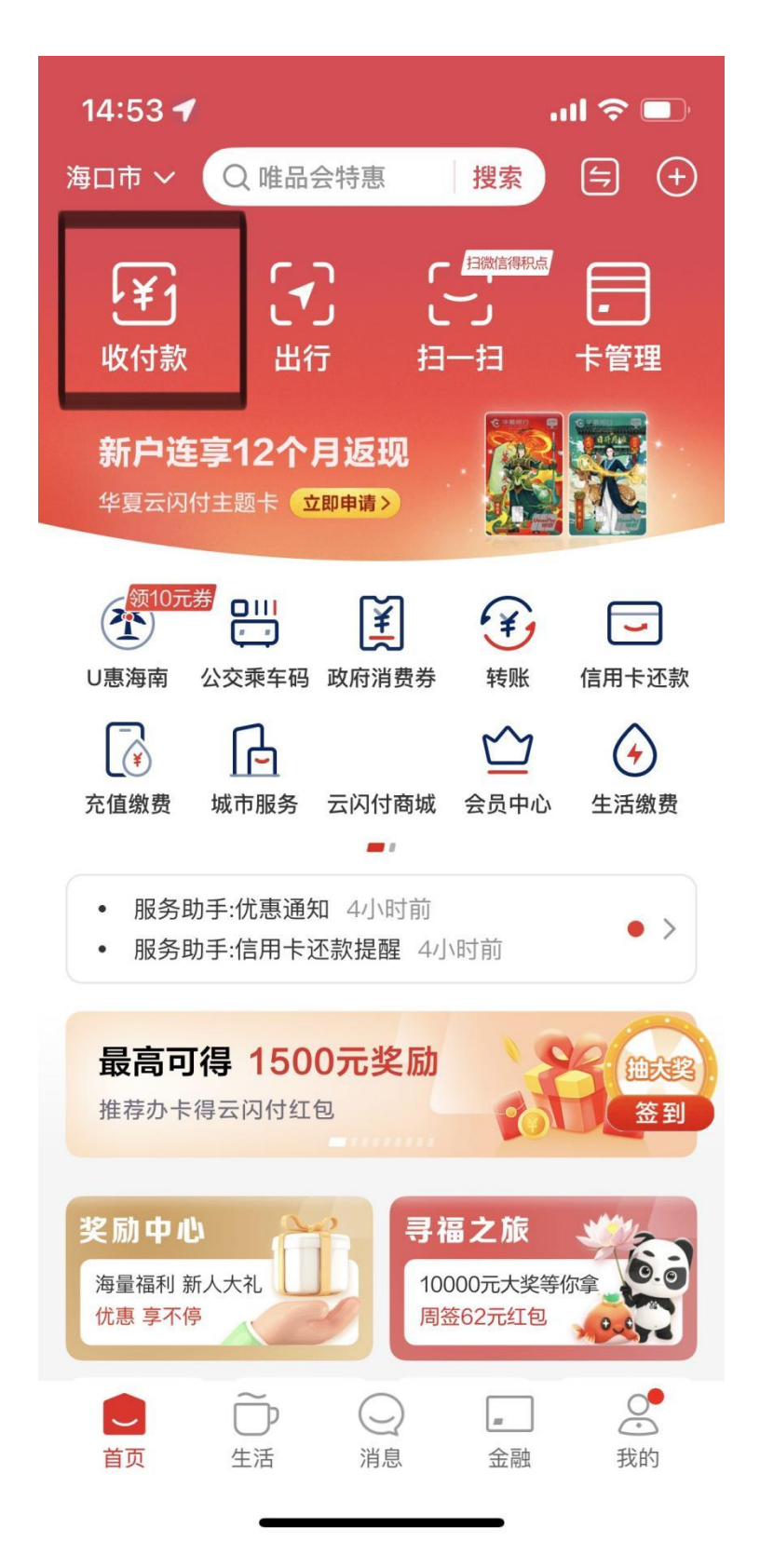

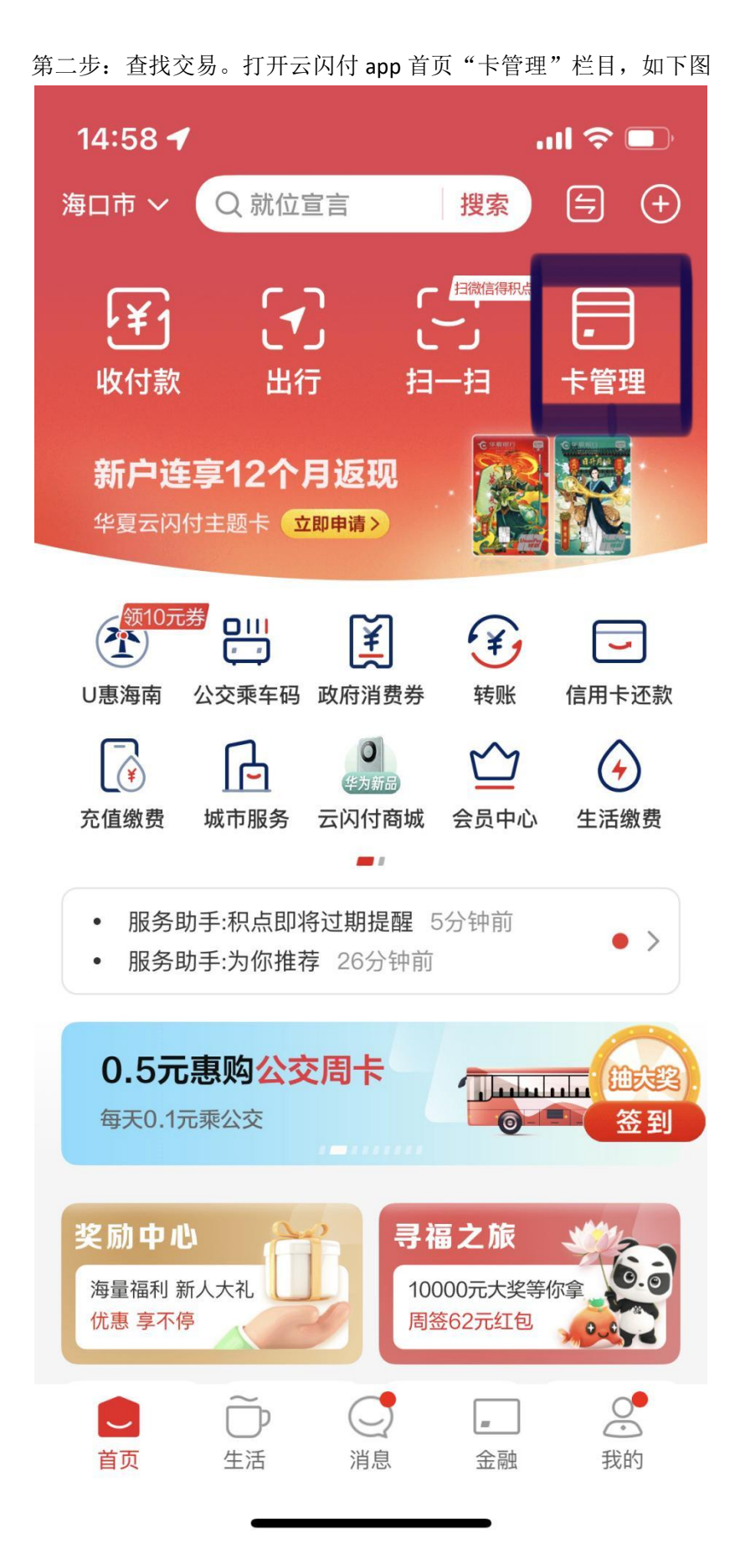

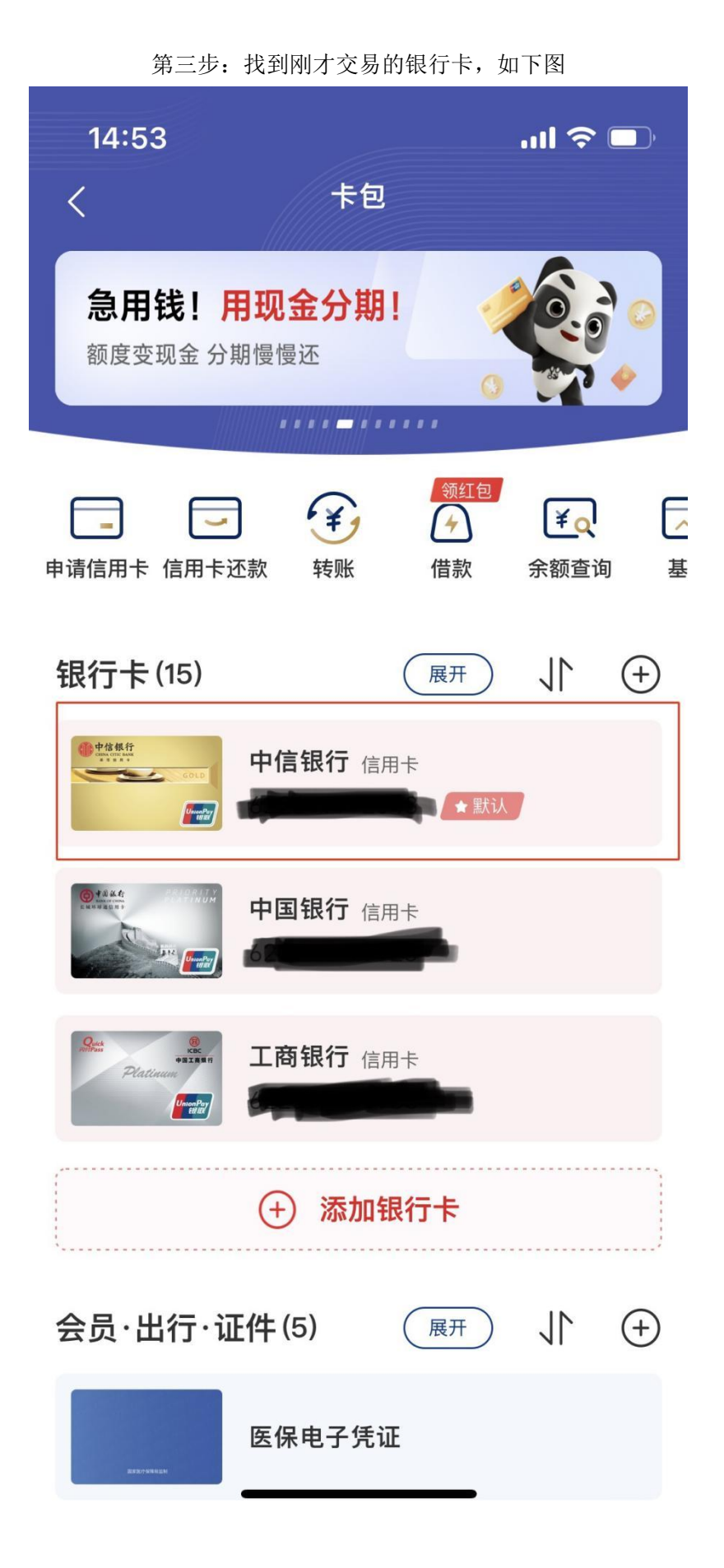

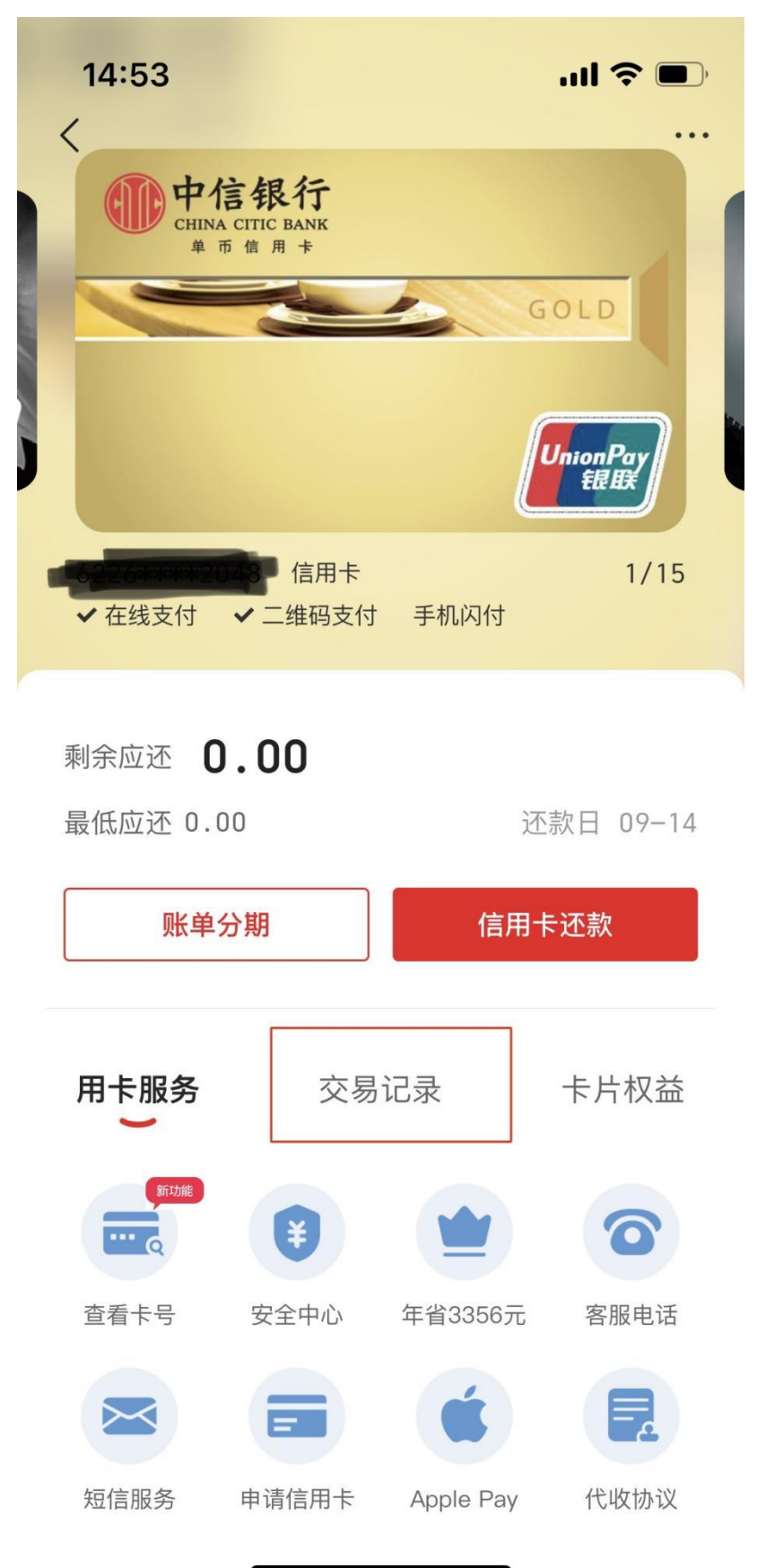

第四步:点击该银行卡,如"中信银行",进入交易记录页面。如下图

第五步:点击"交易记录",找到刚才 0.01 元交易。如下图

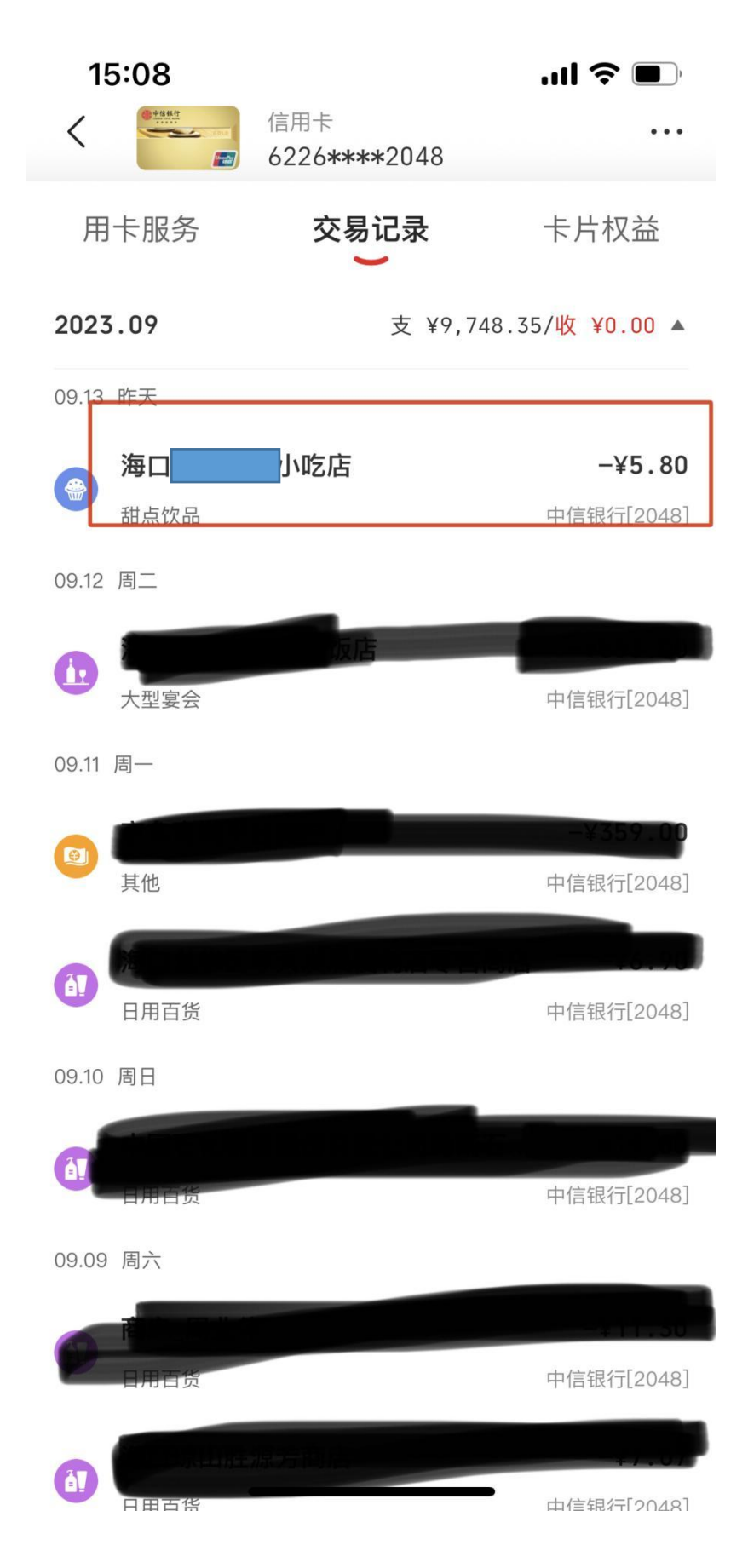

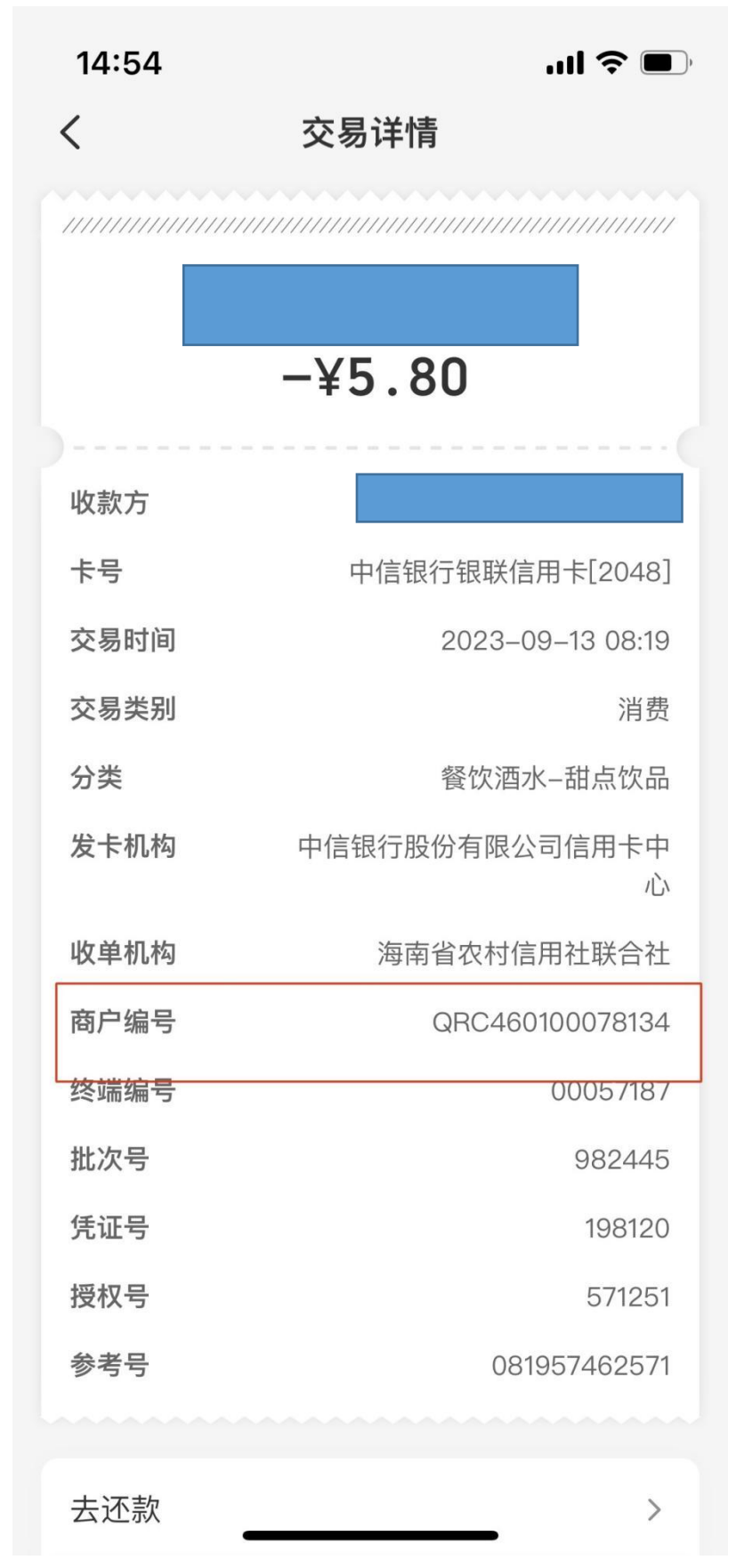